## Koristno

Slikaj kodo QR s povezavo

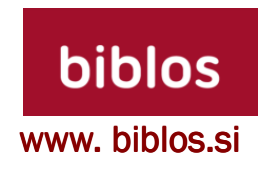

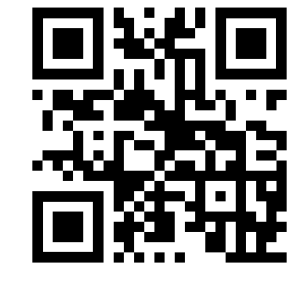

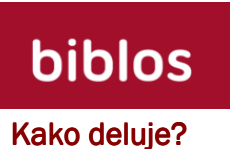

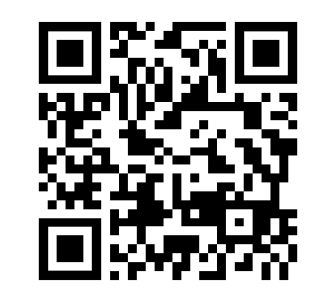

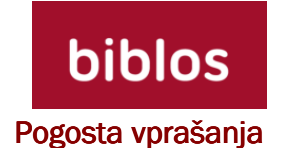

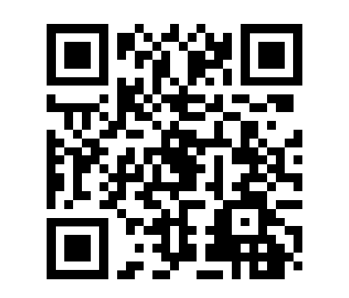

А

Potrebujete pomoč?

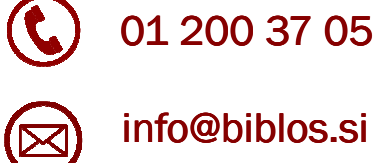

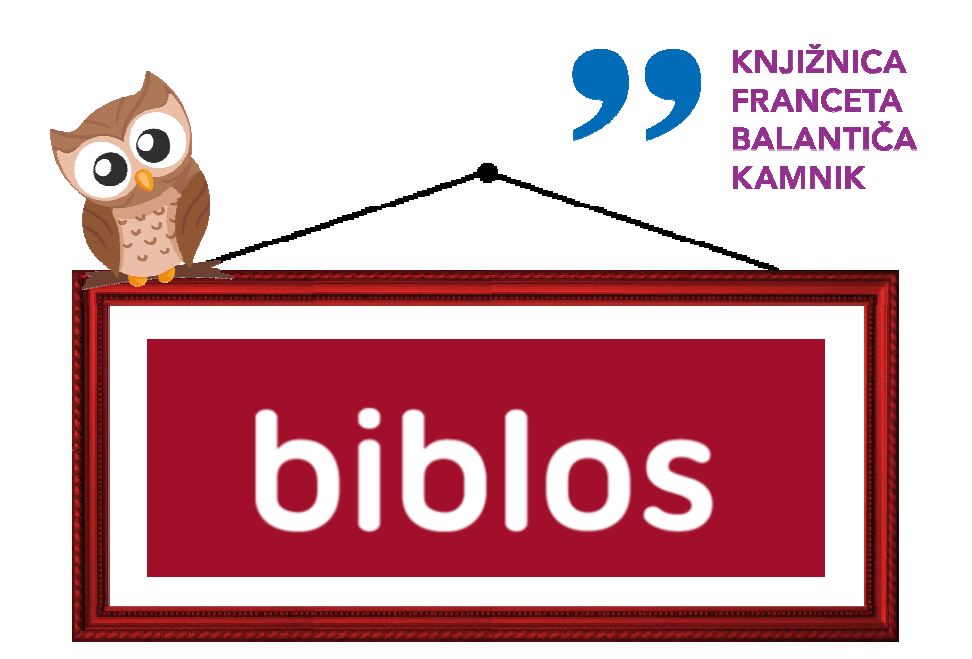

- Kako do e-knjig?
  - Na katerih napravah lahko prebiramo e-knjige?
- Prenos kupljenih ali izposojenih knjig na bralnike

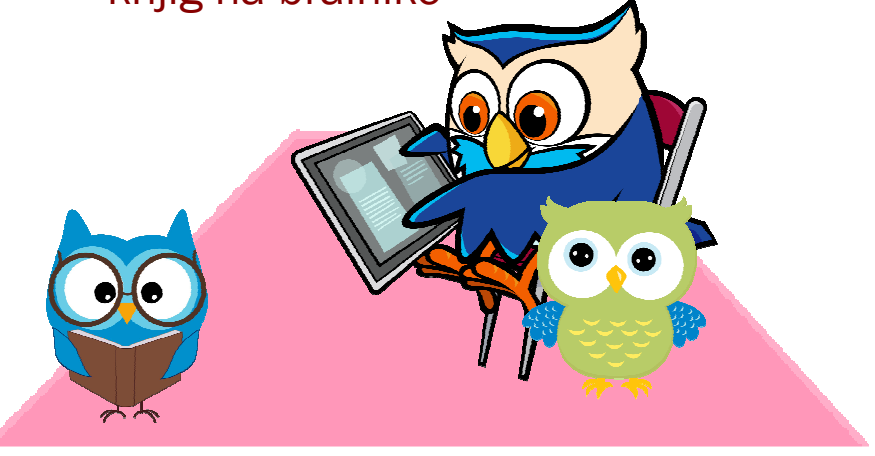

# Kako do e-knjig?

**1.** Za izposojo e-knjig morate biti včlanjeni v eno izmed slovenskih splošnih knjižnic.

**2.** Ob včlanitvi v knjižnico sta vam bila dodeljena članska izkaznica in, če ste tako želeli, tudi geslo za dostop do aplikacije Moja knjižnica (Cobiss).

Če gesla nimate, ali ste ga pozabili, vam v knjižnici, na vašo zahtevo lahko vnesemo novega. Za spremembo gesla se morate oglasiti v knjižnici osebno, saj tovrstnih sprememb ne urejamo preko telefona ali e-pošte.

Geslo lahko sami spreminjate ali vnašate na novo v spletni aplikaciji Moja knjižnica.

#### Uporabno

Če uporabljate pametni telefon, na katerem imate naložen program za branje kod QR in dostop do spleta, lahko do spletnega obrazca za spreminjanje gesla hitro dostopate tudi tako, da posnamete spodnjo kodo QR.

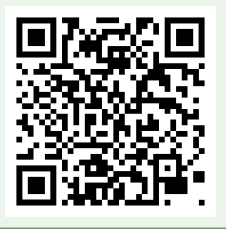

**3.** Na začetni strani www.biblos.si v prijavnem obrazcu (na vrhu strani) vpišete:

- Uporabniško ime, ki je sestavljeno iz akronima vaše knjižnice in vaše knjižnične članske številke,
- Geslo za Mojo knjižnico (Cobiss).

#### Primer uporabniškega imena

Številka članske izkaznice: 0100005 Akronim kamniške knjižnice: SIKKAM

**4.** V katalogu e-knjig poiščete želeno knjigo in pritisnete gumb Izposodi, nato pa, če ste že na napravi, ki jo uporabljate za branje e-knjig, še gumb Prenesi.

**5.** Izposojene imate lahko največ **4** e-knjige naenkrat. E-knjiga je izposojena<sup>3</sup> največ **14** dni, nato se samodejno vrne. Zamudnine ni.

### Na katerih napravah lahko prebiramo e-knjige?

**1.** Na bralnikih (inkBOOK, Kobo, PocketBOOK, Bokeen...) Podprti so vsi bralniki, ki

- podpirajo zaščiten format e-knjig ePUB DRM,
- uporabljajo operacijski sistem Android 4.2 ali novejše različice.

**2.** Na telefonih in tablicah. Aplikacijo Biblos2 prenesete iz spletne trgovin Google play ali App Store.

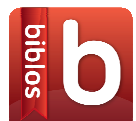

3. Na osebnem računalniku. Za branje na računalniku

potrebujete program *Adobe Digital Editions* (ADE), ki ga lahko prenesete brezplačno z njihove spletne strani.

# Prenos kupljenih ali izposojenih e-knjig na bralnike

**1.** Prenos e-knjig z USB kablom (omogočeno na vseh podprtih bralnikih):

- Na bralnike je mogoče prenašati samo e-knjige, ki so kupljene ali izposojene preko računalnika.
- Na računalniku morate imeti nameščen program Adobe Digital Editions (ADE).
- Kupljeno ali izposojeno e-knjigo prenesete s spletne strani www.biblos.si in jo odprete.
- Računalnik z USB kablom povežite s svojim bralnikom.
- Knjige prenesite na bralnik.

**2. Prenos e-knjig brezžično** (WI-FI; omogočeno samo za bralnike InkBook):

- Na bralnike InkBook je možno prenašati e-knjige tako z računalnika kot tudi s telefona ali tablice.
- Po uspešni izposoji ali nakupu, se na bralniku (v aplikaciji Biblos Sync) vpišite s svojimi uporabniškimi podatki.
- Po uspešni prijavi pritisnite na gumb Prenesi knjige.